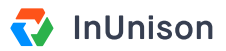

## Sign Out

## Overview

Once you are done using your InUnison portal, you want to ensure that you sign out for security purposes.

## Step 1

From any screen in the system, you can see your profile information on the upper right corner.

| You                                             | Your Organizatic                            | n Safe                      | ety Program Even       | ts                                                  |                  | Hi, Marla And<br>InUnison Corp | erson<br>oration |
|-------------------------------------------------|---------------------------------------------|-----------------------------|------------------------|-----------------------------------------------------|------------------|--------------------------------|------------------|
| Good mor<br>Here's a look at y                  | r <b>ning, Ma</b><br>what's importar        | <b>rla!</b><br>It for you a | and your organizatio   | n.                                                  |                  | Add E                          | vent             |
| TOTAL RECORDABLE INCIDENT FREQUEN               |                                             | сү (/)<br>0% —              | LOST TIME INJURY FREQU | ency   Motor vehicle incident frequenc  0% -   1.64 |                  | IICLE INCIDENT FREQUENCY       | ⑦<br>90% ↑       |
| TOTAL ASSET DAMA                                | MAGE EVENTS ⑦ TOTAL INJURY & ILLNESS EVENTS |                             | RY & ILLNESS EVENTS () | TOTAL NON-COMPLIANCE EVENTS ①                       |                  | TOTAL SPILL/RELEASE EVENTS     | 0                |
| <b>4</b> <sub>MTD</sub>                         | <b>28</b> ytd                               | <b>3</b> MTD                | 24 ytd                 | <b>O</b> MTD                                        | 2 ytd            | <b>0</b> MTD                   | 1 ytd            |
| UPCOMING TASKS                                  |                                             |                             |                        |                                                     | INJURY/ILL       | NESS SEVERITY (MTD)            |                  |
| • OPEN Your approval is required for this event |                                             |                             |                        | View                                                | Fatality         |                                | 0                |
| ID: 87 - Injury/Illness - Pirst Ald - Alberta   |                                             |                             |                        |                                                     | Lost Time Injury |                                | 0                |

## Step 2

Click on your profile and a menu will open up. Click sign out to log out of the system and return to the login screen.

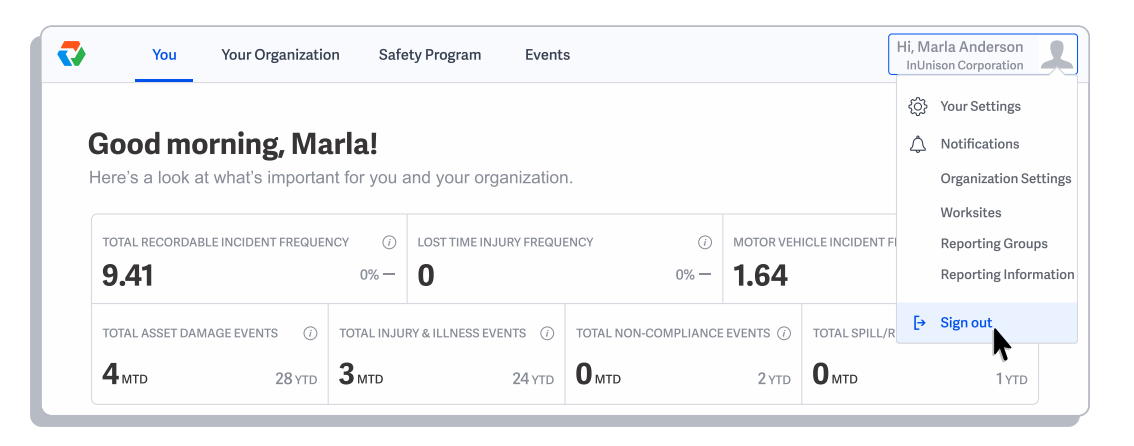

You have now successfully completed signed out of the InUnison portal.

If you have any questions, comments, concerns or suggestions, please contact us. We want you to succeed and are here to help!